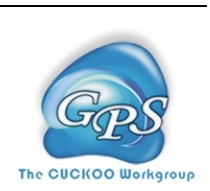

# HemI 用户手册

Heatmap Illustrator 1.0 25/09/2014

最新版本的 HemI 请前往此处下载 <u>http://hemi.biocuckoo.org/down.php</u>

# 目录

| HEMI 的使用 |           | 7 |
|----------|-----------|---|
| 下载及安装    |           | 5 |
| 介绍       | 错误!未定义书签。 |   |
| 声明       | 错误!未定义书签。 |   |

## 声明

1. **实现**。我们的软件的统一使用 JAVA (J2SE) 语言编写。一般情况下,我们会同时提供在线和本地版本的软件/服务。

2. 使用。我们的软件对学术目的的用户免费。对于非盈利性的用户,可以在进行学术研究时,免费拷贝、散布和使用本软件。我们的软件对于商业用途的用户 不免费。

3. GPS。此前,我们使用 GPS 来指代我们开发的基于组策略的磷酸化打分算法 (Group-based Phosphorylation Scoring algorithm)。现在,我们针对蛋白质翻译后 修饰开发了一个整合的计算平台。我们重新将 GPS 定义为基于组策略的预测系 统(Group-based Prediction Systems)。此软件是 GPS 的不可缺少的一部分。

4. **使用。**我们的软件设计原则为易于使用。另外,我们建议您在使用前阅读本使用说明。

5. **升级。**我们的软件会根据用户的意见和建议进行例行更新。因此,您的反馈 对于我们的更新非常重要。如果您有任何疑问,请及时联系我们。

6. **引用。**一般情况下,最后发表的文章会在软件网站的首页展示。如果我们的工具对您的研究有所帮助,我们希望您能引用我们的文章。

# 介绍

| a HemI1.0 - Heatmap Illustrator-F∖tnk.xml                                                                                                    |                                  |
|----------------------------------------------------------------------------------------------------|----------------------------------|
| File Option Help                                                                                                    |                                  |
| Canvas                                                                                                    | High                             |
| PARP2<br>PARP3<br>PARP4<br>PARP4<br>PARP4<br>PARP5<br>PARP15<br>PARP16                                                                                                    | Customized<br>Default<br>Command |
|                                                                                                    | DEMO                             |
|                                                                                                    | LOAD                             |
| Canvas (Pixel) Note Clustering Rotate                                                                                                    | REFRESH                          |
| Width         5000         Left         200         Top         20         X- Axis         Top         Font         Column         X- Axis (*)         90         Graph (*)         0         ▼           Height         1000         Right         20         Bottom         20         Y- Axis         Left         Font         Row         Y- Axis (*)         0         ▼ | CANCEL                           |

图 1, HemI 1.0 用户界面

## 下载 & 安装

HemI 1.0 使用 Java (J2SE) 实现,且 SWT 被用于实现用户界面,可以支持包括 OS X, Windows, Linux 在内的主流操作系统。本地独立安装包可于 http://hemi.biocuckoo.org/down.php 下载。我们建议用户下载最新版本的 HemI 软件。

请选择合适的安装包进行下载。请于下载后双击安装包进行安装,如果出现安全提示请点击允许运行,开始安装后请根据提示进行安装。在 Windows 7 下的安装过程截图如下:

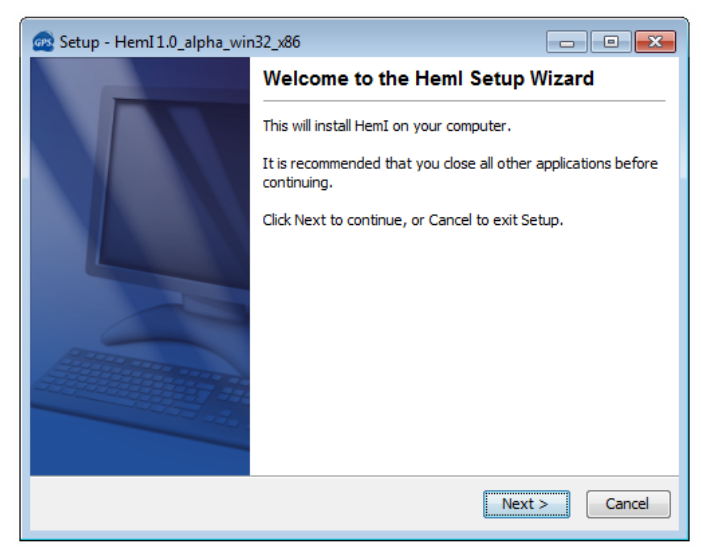

图 2

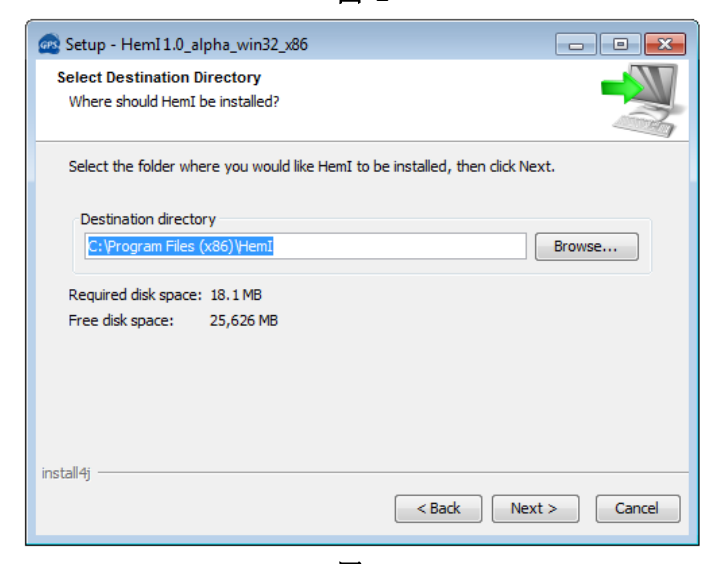

图 3

| 🚾 Setup - HemI 1.0_alpha_win32_x86                                                                                | • <b>×</b> |
|----------------------------------------------------------------------------------------------------|------------|
| Select Start Menu Folder                                                                                          |            |
| Where should Setup place the program's shortcuts?                                                                 |            |
| 4                                                                                                    |            |
| Select the Start Menu folder in which you would like Setup to create the program's<br>shortcuts, then click Next. |            |
| HemI                                                                                                    |            |
| 360皂污橯窯                                                                                                    | *          |
| 7-Zip                                                                                                    |            |
| Accessories                                                                                                    |            |
| Acronis                                                                                                    |            |
| Administrative Tools                                                                                              |            |
| Adobe                                                                                                    | -          |
| Client-end Sottware of ICBC Internet Banking                                                                      |            |
| Create shortcuts for all users                                                                                    |            |
| Don't create a Start Menu folder                                                                                  |            |
| install4j                                                                                                    |            |
| < Back Next >                                                                                                    | Cancel     |

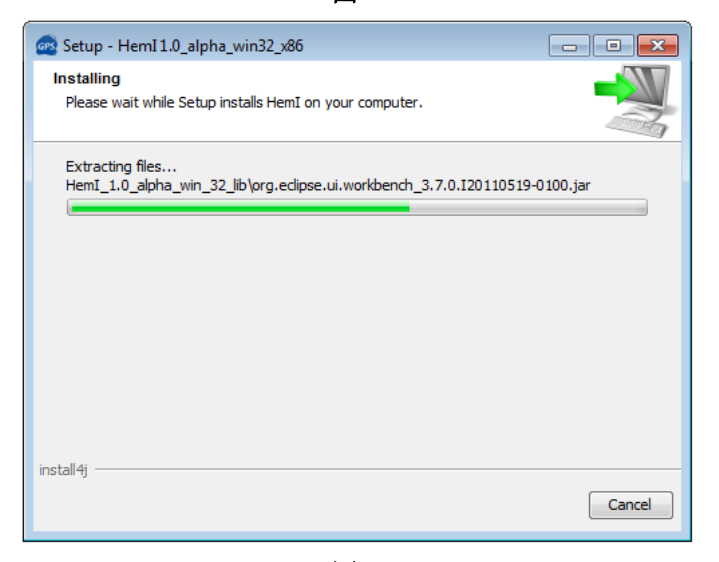

图 5

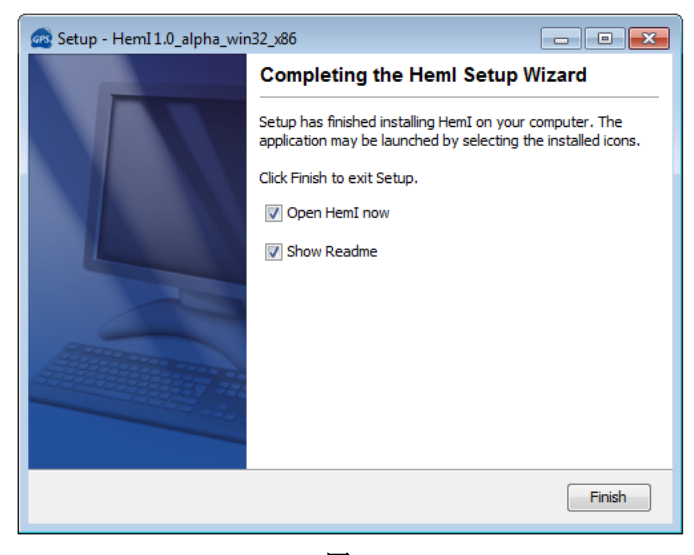

图 6

最后,请点击"Finish"按钮完成安装。

### HemI 的使用

## 1. 快速入门

先简要介绍软件界面各部分:

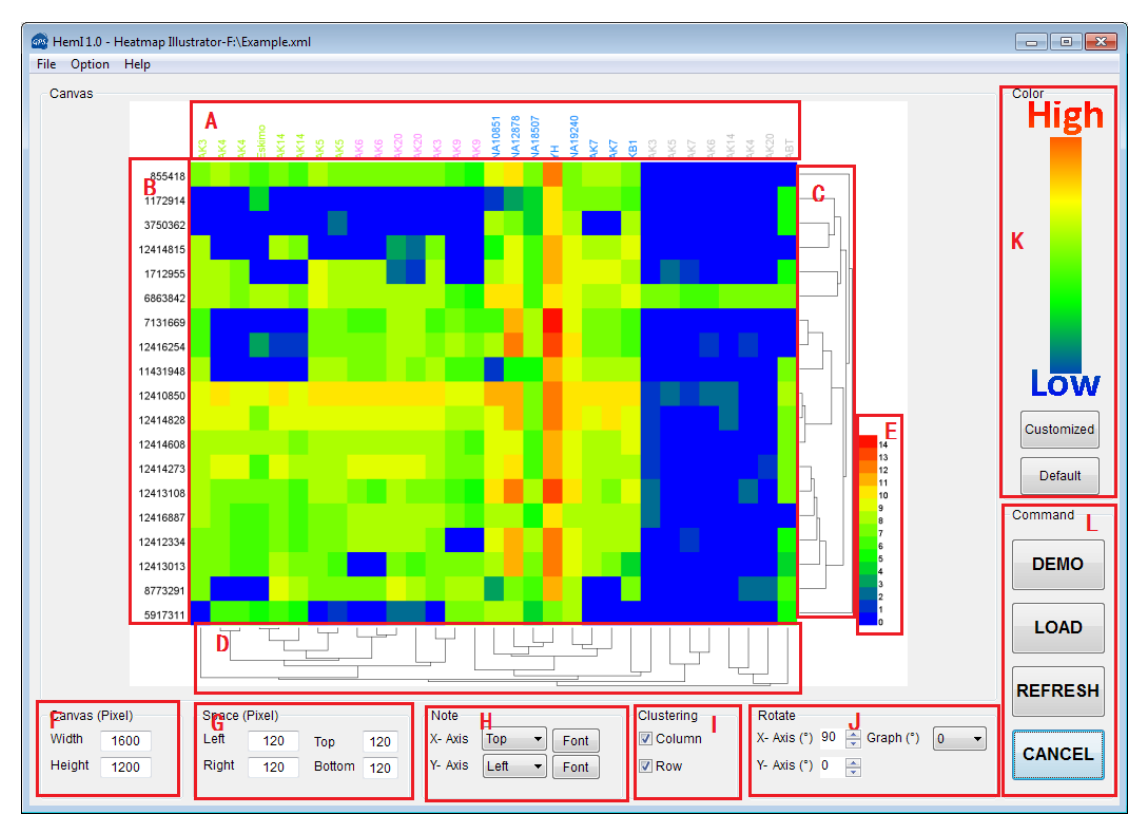

图 7

- A: 列标题。
- B: 行标题。
- C: 行聚类效果。
- D: 列聚类效果。
- E: 颜色标尺。
- F: 画布大小 (像素)。
- G:A(顶部)/D(底部)的高度和 B(左侧)/C(右侧)的宽度。(像素)
- H: 对横纵坐标标题(行标题,列标题)的设置,包括位置、字体。
- I: 是否对行/列进行聚类。
- J: 旋转设置, X-axis:列标题文字的旋转角度(A), Y-axis: 行标题文字的旋转角度 (B), Graph: 画布的旋转角度 (例如,旋转90°,将横纵坐标切换)。
- K: 设置 heatmap 的色系。
- L: 各项命令。无论您更改了什么设置, 需要点击"UPDATE"按钮才会生效。

(1) 首先,请点击"LOAD"按钮来选择数据文件,我们总共支持四种格式的文件: 微软 Excel 工作簿(97-2003,\*.xls),逗号分隔的文件(\*.csv),制表符分隔文件(\*.txt,不建议使用此类型文件)以及 HemI 工程文件(\*.xml)。在此四种文件中,HemI 工程文件包含了所有绘制热图所需要的信息,载入后可以立即生成生成此文件时绘制的热图,此文件可由 HemI 生成。一般情况下,用户并没有现成的工程文件,此处,我们使用微软 Excel 工作簿作为例子。

| a HemI 1.0 - Heatmap Illustrator                                               |                                                           |            |
|--------------------------------------------------------------------------------|-----------------------------------------------------------|------------|
| File Option Help                                                               |                                                           |            |
| @ Open                                                                         |                                                           | Color      |
| Computer > DATA (F:) > Example                                                 | • 4 Search Example                                        | nign       |
| Organize 🔻 New folder                                                          |                                                           |            |
| Documents ^ Name                                                               | Date modified Type                                        |            |
| Music Example.xls                                                              | 2014/3/26 17:12 Microsoft Exc                             |            |
| Videos                                                                         |                                                           |            |
|                                                                                |                                                           |            |
| <b>a</b>                                                                       |                                                           |            |
| Nomegroup                                                                      |                                                           |            |
| I∰ Computer ≡                                                                  |                                                           |            |
| 🚢 Win64 (C:)                                                                   |                                                           | LOW        |
| Ubuntub4 (D:)     PROGRAMS (E:)                                                |                                                           | Customized |
| DATA (F:)                                                                      |                                                           |            |
| BD-ROM Drive (                                                                 |                                                           | Default    |
| DOWNLOAD (I:)                                                                  |                                                           | Command    |
| File name: Example xls                                                         | Microsoft Excel (2003) workboo                            |            |
|                                                                                |                                                           | DEMO       |
|                                                                                |                                                           |            |
|                                                                                |                                                           | LOAD       |
|                                                                                |                                                           |            |
|                                                                                |                                                           | REFRESH    |
| Canvas (Pixel) Space (Pixel) N                                                 | lote Clustering Rotate                                    |            |
| Width         1600         Left         120         Top         120         X- | - Axis Top V Font V Column X- Axis (*) 90 📮 Graph (*) 0 V | CANCEL     |
| Height 1200 Right 120 Bottom 120 Y-                                            | - Axis Left - Font V Row Y- Axis (°) 0                    |            |
|                                                                                |                                                           |            |
|                                                                                |                                                           |            |

图 8

(2) 在选择了 Excel 工作簿之后, 您需要选择需要的表单作为数据源(如果您选择的工作簿包含多个表单), 在这个例子中, 我们选择"sheet 1", 然后点击"OK"。

HemI 软件 1.0

| e Option Help  |                       |         |                                                                                                    |                                                |                              |                                                                          |
|----------------|-----------------------|---------|----------------------------------------------------------------------------------------------------|------------------------------------------------|------------------------------|--------------------------------------------------------------------------|
| Zanvas         |                       | The     | Sheet Selector      This workbook contains see     but only one of them can b     please select one:     data     cmptySheet | veral data sheets,<br>se loaded to Hem],<br>OK |                              | Color<br>High<br>Low<br>Customized<br>Default<br>Command<br>DEMO<br>LOAD |
| Canvas (Pixel) | Space (Pixel)         |         | Note                                                                                                    | Clustering                                     | Rotate                       | REFRESH                                                                  |
| Nidth 1600     | Left 120<br>Right 120 | Top 120 | X- Axis Top  Font                                                                                                    | Column                                         | X- Axis (°) 90 — Graph (°) 0 | CANCEL                                                                   |

(3) 然后数据加载器会弹出,在这个对话框中,根据对话框顶端的"Tip"来选择需要展示在 heatmap 中的数据,或者点击"Auto select"让程序自动选择。

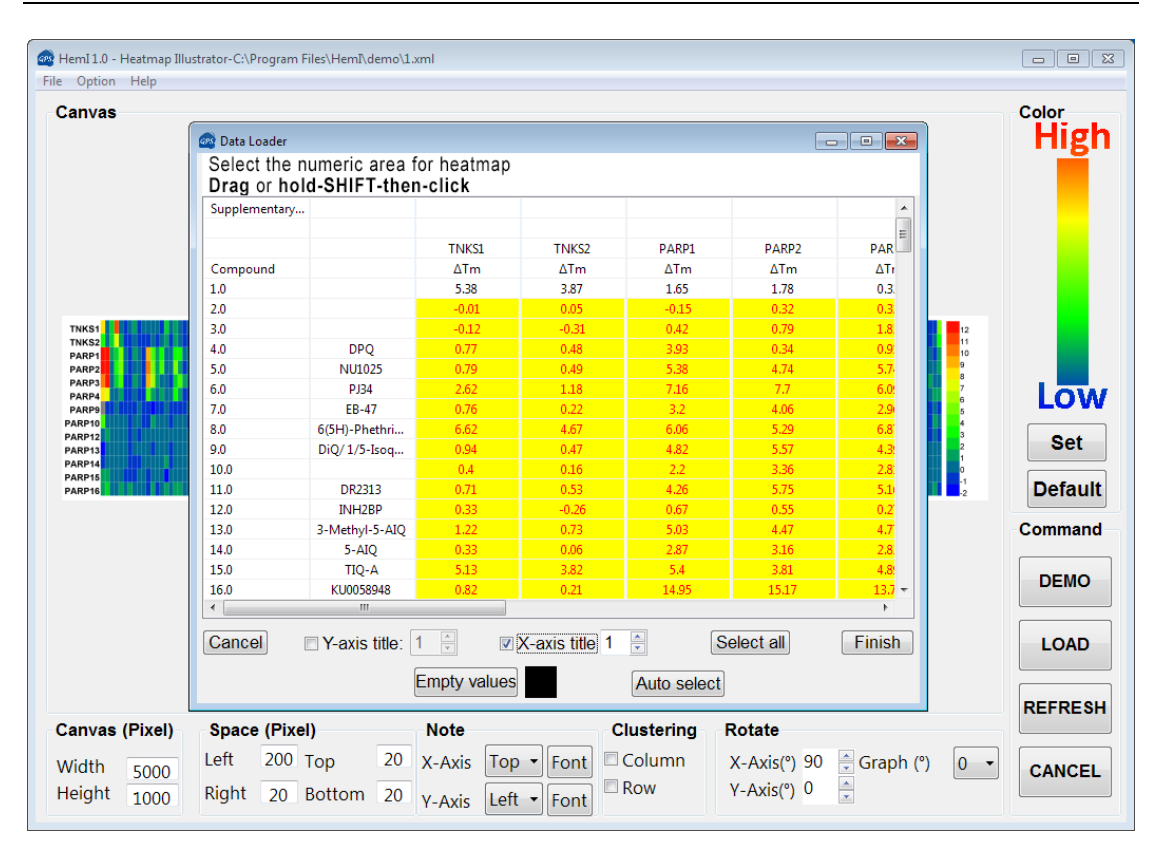

(5) 点击底部的按钮"Finish",并右击画布,选择"Export Image"或选择 "File"-"Export Image" 以按照预定的格式和分辨率导出图片。

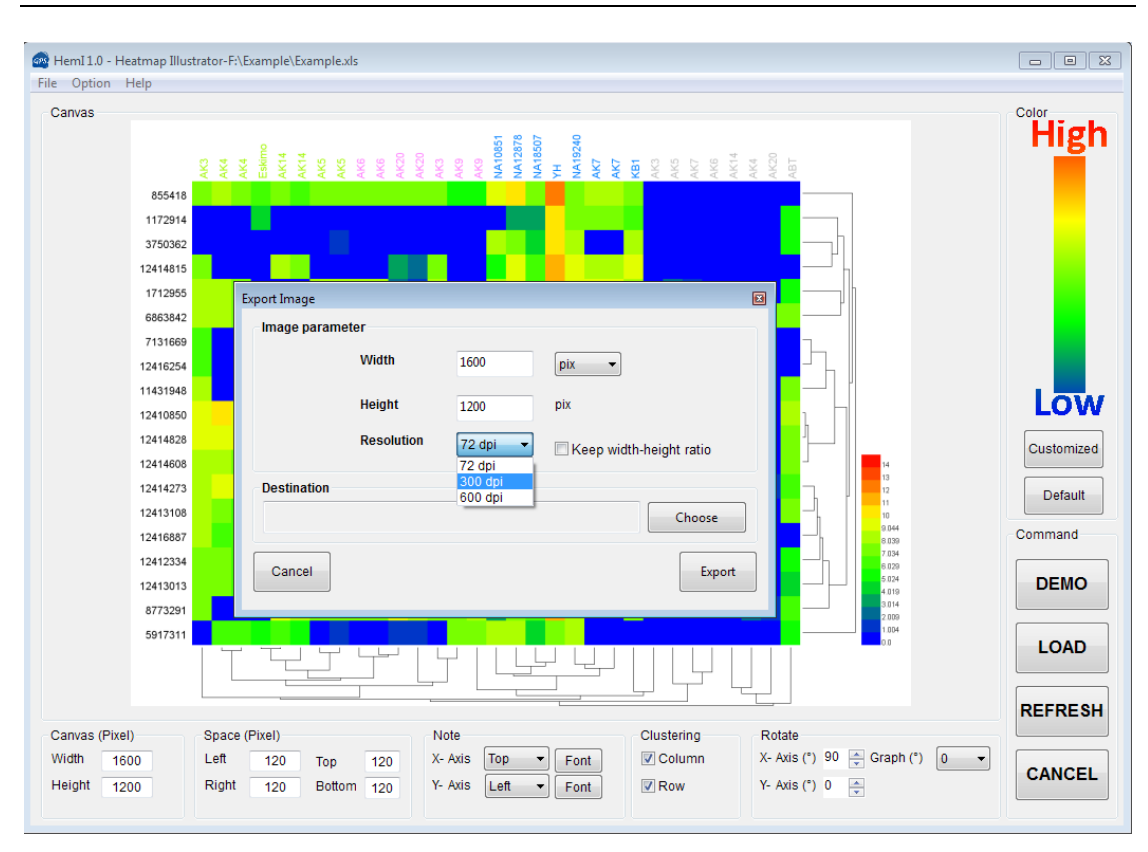

图 11

如果您选择 72dpi 的分辨率,导出格式可以是 JPEG, PNG 和 TIFF。如果您选择 的是 300 或者 600dpi 的分辨率,导出格式只能是 TIFF。

### 2. 更多 Heml 的特性

1. 画布的弹出菜单

A:

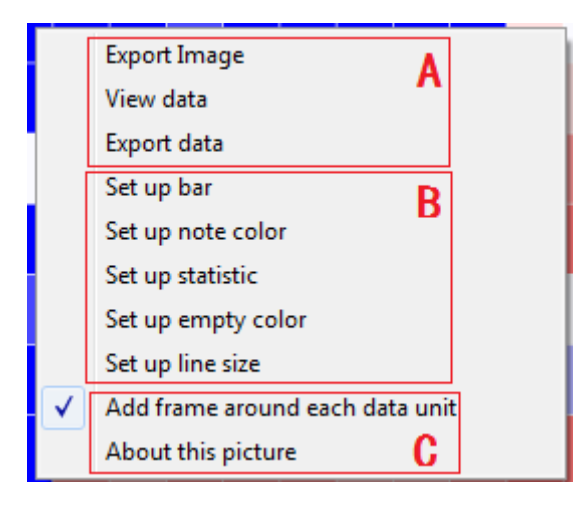

图 12

Export Image: 将图片导出为特定的格式和分辨率到特定的地址。

View data: 查看用于绘制热图的数据。

Export data: 将绘制热图的数据导出为 Excel 文件, CSV 文件或者 TXT 文件。

#### **B:**

1. Set up bar: 定义你自己的颜色标尺(图 7, E)

| 🚳 Option            |                    |                 |                      |   |  |
|---------------------|--------------------|-----------------|----------------------|---|--|
| Statistics Note Bar |                    |                 |                      | 1 |  |
| Position Right      | Length (Pix.) 400  | Width (Pix.) 40 | Note width (Pix.) 60 | * |  |
|                     |                    |                 |                      |   |  |
| 🔲 Gradient bar      |                    |                 |                      |   |  |
|                     |                    |                 |                      |   |  |
| Bar item number 5   | Decimal places     | 2 Min           | Step Auto fill       |   |  |
| Value 1             | Value 2            | Value 3         |                      |   |  |
| Value 4             | Value 5            |                 |                      |   |  |
|                     |                    |                 |                      |   |  |
| 📝 Discrete bar      |                    |                 |                      |   |  |
|                     |                    |                 |                      |   |  |
| Bar item number 1   | 5 🚖 Decimal places | 0 Min 0         | Step 1 Auto fill     |   |  |
| Value 1 0           | Select             | Value 2 1       | Select               |   |  |
| Value 3 2           | Select             | Value 4 3       | Select               |   |  |
| Value 5 4           | Select             | Value 6 5       | Select               |   |  |
| Value 7 6           | Select             | Value 8 7       | Select               |   |  |
| Value 9 8           | Select             | Value 10 g      | Select               |   |  |
| Value 11 10         | Select             | Value 12 11     | Select               |   |  |
| Value 13 12         | Select             | Value 14 13     | Select               |   |  |
| Value 15 14         | Select             |                 |                      | - |  |
|                     |                    |                 |                      |   |  |
|                     | Cancel             |                 |                      |   |  |

图 13

1) Position: 颜色标尺的位置,可以位于图片的顶端、底端、左侧和 右侧。

Length: 颜色标尺的长度(像素)。

- 2) Width: 颜色标尺的宽度 (像素).
- 3) Bar note width: 颜色标尺附注文字的最大宽度。
- 4) Gradient bar: 将颜色标尺设置为渐变色,您的数据中的每个值将会 被映射到一个特定的区间,这个区间的每个数值都对应特定的颜 色。这个颜色根据您选择的配色方案和数值大小决定。以下是渐 变色标尺的一个例子:

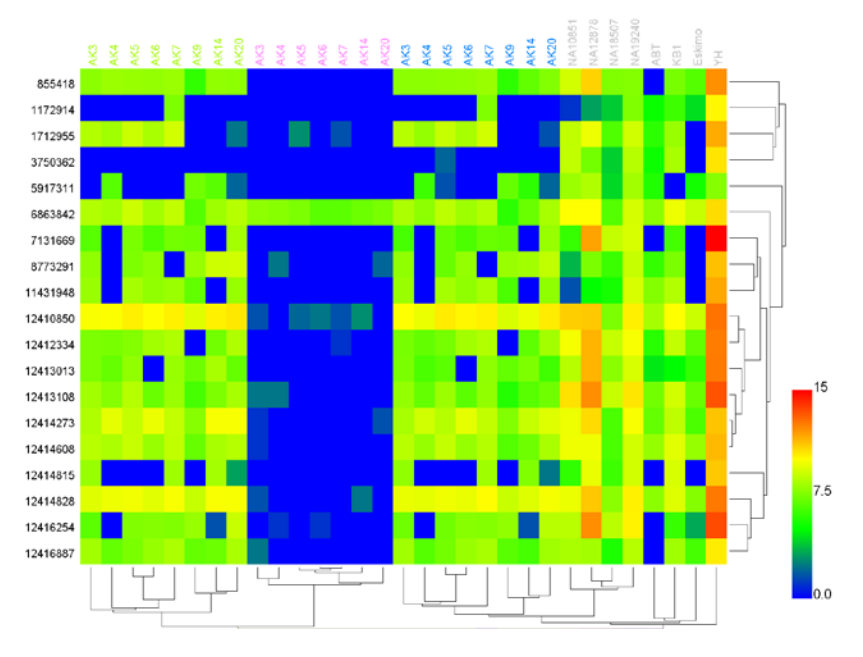

5) Discrete bar: 在此模式下,您可以分别给一系列数值定义颜色,这些数值必须从小到大排列,您绘制的热图中的数据将会比照这一些列的数值-颜色表分配相应的颜色(原则上为数值-颜色表中比给定数值小的最大数对应的颜色)。以下是此模式下的一个例子:

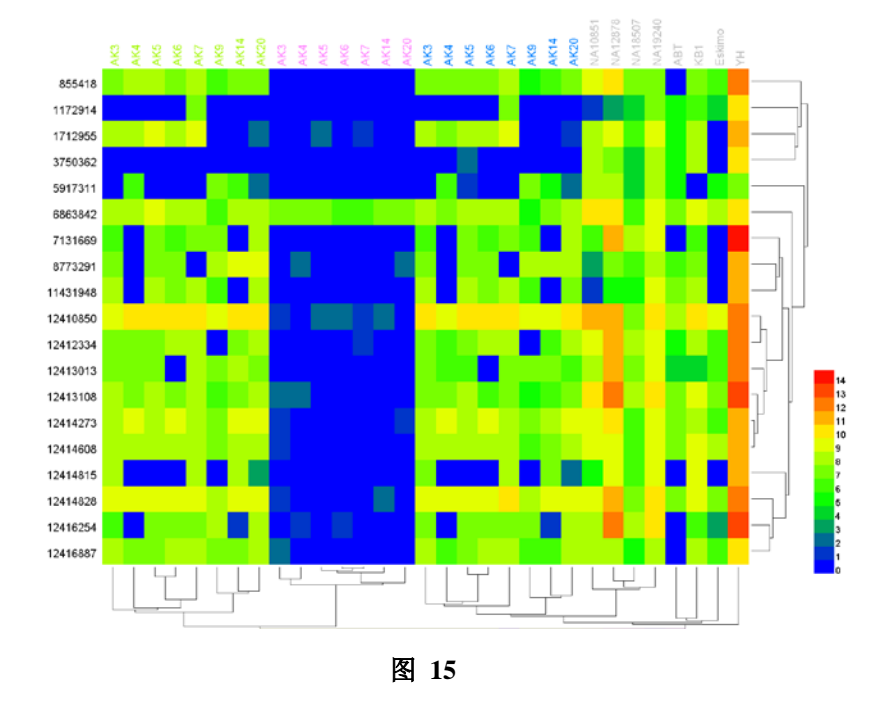

2. Set up note: 定义 x 轴和 y 轴标注的颜色 (图 7, A, B)

| @ Option        |         |        |         |        |   |
|-----------------|---------|--------|---------|--------|---|
| Statistics Note | Bar     |        |         |        |   |
| Row notes       |         |        |         |        | Â |
|                 | Row 1   | Select | Row 2   | Select |   |
|                 | Row 3   | Select | Row 4   | Select |   |
|                 | Row 5   | Select | Row 6   | Select |   |
|                 | Row 7   | Select | Row 8   | Select |   |
|                 | Row 9   | Select | Row 10  | Select |   |
|                 | Row 11  | Select | Row 12  | Select | E |
|                 | Row 13  | Select | Row 14  | Select |   |
|                 | Row 15  | Select | Row 16  | Select |   |
|                 | Row 17  | Select | Row 18  | Select |   |
|                 | Row 19  | Select | Row 20  | Select |   |
|                 | Row 21  | Select | Row 22  | Select |   |
|                 | Row 23  | Select | Row 24  | Select |   |
|                 | Row 25  | Select | Row 26  | Select |   |
|                 | Row 27  | Select | Row 28  | Select |   |
|                 | Row 29  | Select | Row 30  | Select |   |
|                 | Row 31  | Select |         |        |   |
| Colum notes     |         |        |         |        |   |
|                 | Colum 1 | Select | Colum 2 | Select | * |
|                 | C       | Cancel |         | ок     |   |

图 16

3. Set up statistic: 设置绘制此热图使用到的数学上的属性。

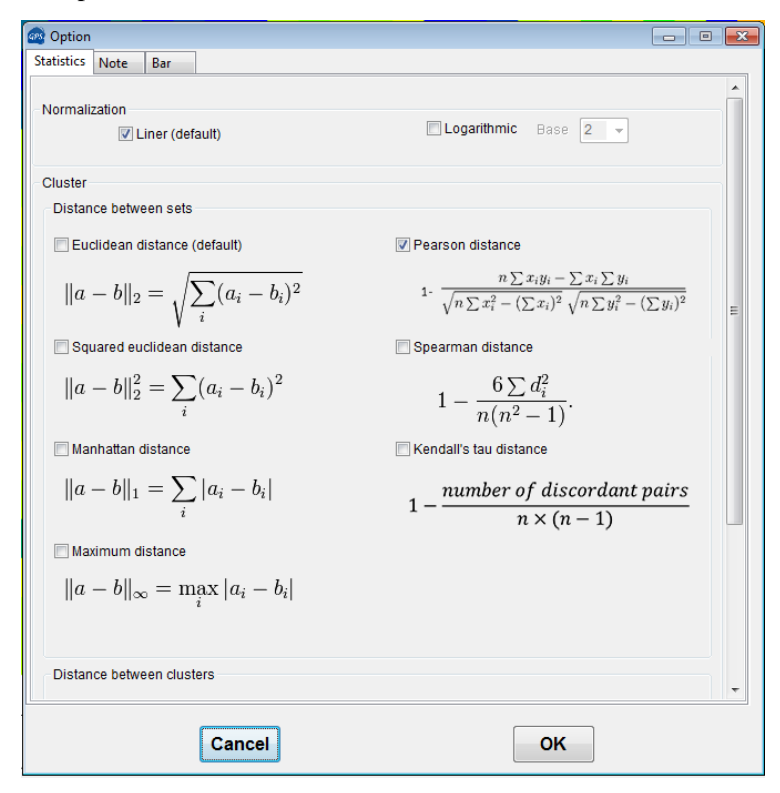

- 图 17
- Normalization: 一般情况下,您应该选择线性归一化方式;但 是如果您的数据取值区间非常大,例如二代测序数据,您应 该选择对数归一化方式,对数底数可以自由输入或者选择预

设值。

4. Cluster:如果您需要对您的数据做聚类分析,你应该选择一种计算两列数据之间距离的策略。我们使用一种两步策略来计算这种距离:首先计算两个数据列之间的距离,其次使用这个距离计算两个类之间的距离,图 18 展示了我们在选择"Euclidean Distance"(欧氏距离)和"Average Linkage Clustering"(平均连接度聚类)时如何计算距离:

Distance calculation

Distance between set a and set b:

$$d_{ab} = \frac{\sum |ai-bi|}{i}$$

 Distance between two cluster m and n (sets number in m is e and in n is f):

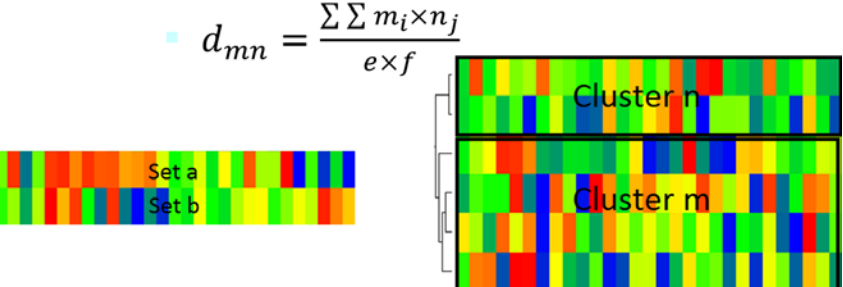

图 18

- 5. Set up empty color: 如果你的数据包含了空值,你需要制定一种空值的颜色,若不指定,默认为黑色。
- 6. Set up line size: 如果你需要进行层次聚类并自定义树状图的线条 粗细,通过这里来设置。

C.

1. Add frame around each data unit: 在每个数据对应的热图色块周围添加一个白色的边框。

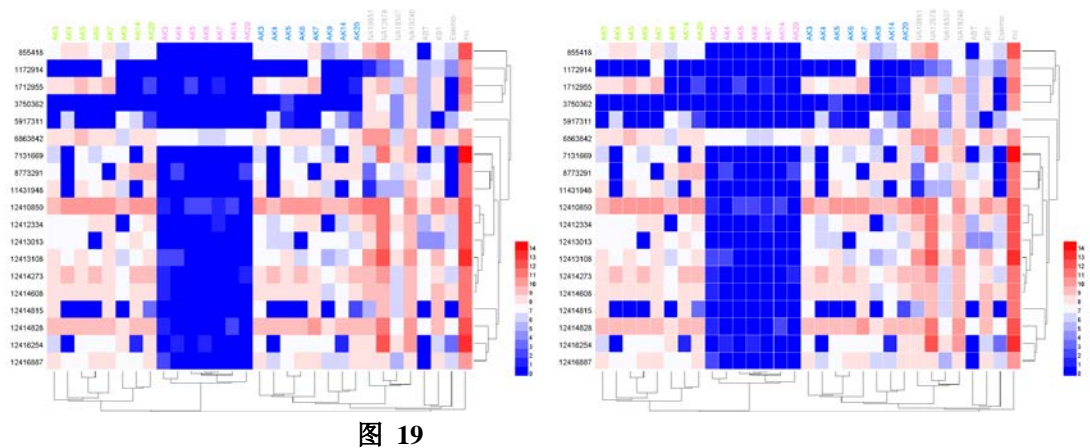

图 19 展示了这种效果 (左侧, 未添加, 右侧, 添加)

2. About this picture: 一些额外的关于这种热图的信息,可以是标题, 对应论文的杂志,文章发表的日期,此处可以省略。

#### 2. 菜单

**A:** 

文件:

| File | Option Hel   | p            |
|------|--------------|--------------|
|      | Load         | Ctrl+L       |
|      | Save         | Ctrl+S       |
|      | Save as      | Ctrl+Shift+S |
|      | Export Image | Ctrl+E       |
|      | Exit         | Alt+F4       |

#### 图 20

- 1. Load: 载入 HemI 工程文件或 Excel/CSV/TEX 文件。
- 2. Save: 保存当前的项目。
- 3. Save as: 将当前项目保存到另一个文件中。
- 4. Export Image: 导出当前的热图。
- 5. Exit: 退出 HemI

选项:

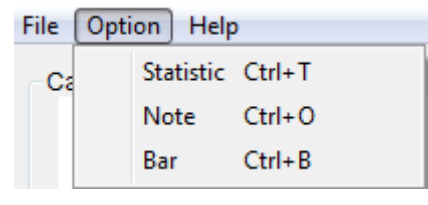

图 21

- 1. Statistic: 与弹出菜单中"set up statistic"相同。
- 2. Note: 与弹出菜单中"set up note"相同。
- 3. Bar: 与弹出菜单中 "set up bar"相同。

帮助:

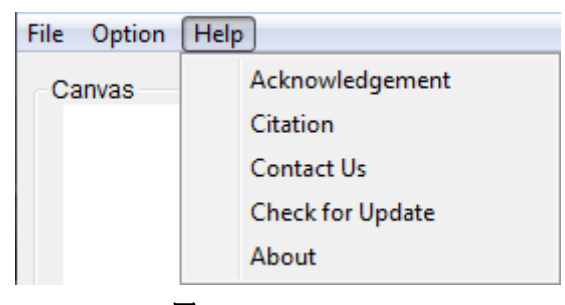

#### 图 22

- 1. Acknowledgement: 对给予我们帮助的其他课题组的致谢。
- 2. Citation: 如果 HemI 对您的工作有帮助请引用我们的论文。
- 3. Contact Us:如果您有任何意见或建议通过这里的联系方式联系我们。
- 4. Check for Update: 检查 HemI 是否有更新。
- 5. About: 我们其他的工具和其链接。